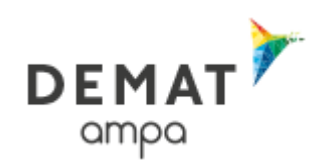

## COMMENT S'INSCRIRE SUR LE SITE « DEMAT AMPA » ?

COMMENT RÉPONDRE ÉLECTRONIQUEMENT À UNE CONSULTATION ?

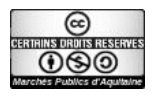

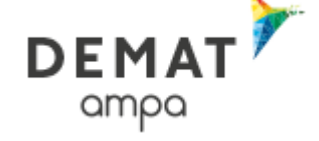

# L'association « AMPA»

L'objectif de l'association AMPA est la mutualisation et l'échange d'outils, savoir-faire et connaissances sur le thème des marchés publics à travers le réseau de ses adhérents. En permettant la publication des avis de ses adhérents aquitains, l'association « Marchés Publics d'Aquitaine » propose ainsi aux entreprises :

- Un seul site à consulter pour tous les avis d'appel public à la concurrence : gain de temps et d'énergie
- Un seul outil ergonomique et sécurisé à appréhender pour déposer des réponses électroniques
- □ La liste des consultations du domaine d'intervention des entreprises transmise directement et régulièrement par mail.

| /endredi 18 Déc. 2015 15:47 A VOUS N'ETES PAS AUTHENTIR                                                         | FIÉ                                                     |                                                                                                    |
|----------------------------------------------------------------------------------------------------|---------------------------------------------------------|----------------------------------------------------------------------------------------------------|
| Bienvenue sur le portail de dématérialisation                                                                   | des marchés publics de l'AMPA                           |                                                                                                    |
| Inscrivez-vous sur la plateforme et bénéficiez gratuitem<br>- recherche rapide via la cartographie interactive. | nent d'un bouquet de services :                         |                                                                                                    |
| - gestion des alertes.                                                                                          |                                                         | Le portail DEMAT vous propose les services                                                                         |
| <ul> <li>retrait des dossiers de consultation des entreprises (DCE).</li> </ul>                                 |                                                         | suivants .                                                                                                    |
| <ul> <li>signature électronique de documents,</li> <li>transmission de réponses électroniques</li> </ul>        |                                                         | Recherche des avis de marchés<br>en (A PERSONNALISER (zone géographique))<br>(information, consultations en cours, |
| A compter de janvier 2016. la plateforme de dématérialisation évo                                               | olue et regroupe désormais l'ensemble des marchés de    | attribution)                                                                                                    |
| date par la Région Limousin, cliquez igi et par la Région Politou-Ch                                            | harentes, oliquez joj ici.                              | Service d'alertes<br>quotidiennes ou hebdomadaires pour être                                                       |
| Retrouvez plus d'informations sur l'AMPA et les acheteurs public                                                | Cliquez ici                                             | informé de tout nouveau marché selon vos<br>critères                                                               |
| RECHERCHE RAPIDE                                                                                                |                                                         | Liste des marchés conclus                                                                                          |
| Retrouvez rapidement les marchés correspondant à vos                                                            | s critères de recherche en précisant le lieu<br>e choix | ♣, Je m'inscris                                                                                                    |
| a execution, la categorie principale ou le mot de de rone                                                       |                                                         | OUTILS DE SIGNATURE                                                                                                |
|                                                                                                    | Catégorie principale :<br>— Toutes les catégories —     | Signer un document / Vérifier la signature                                                                         |
|                                                                                                    | Mots clés                                               |                                                                                                    |
| > Jeng {                                                                                                    |                                                         | AIDE                                                                                                    |
|                                                                                                    | O Lancer la recherche                                   | Buides utilisateur / Assistance téléphonique                                                                       |
|                                                                                                    | Recherche avancée                                       | Son Tester ma configuration / Consultation de test                                                                 |
| in shine                                                                                                    | Rechercher une procédure restreinte                     | Outils informatiques                                                                                               |

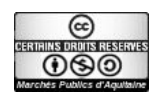

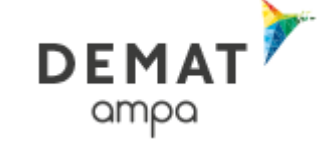

## Sommaire

| 1 Se connecter à l'adresse http://demat-ampa.fr                                    |    |
|------------------------------------------------------------------------------------|----|
| 3 Se connecter                                                                     |    |
| 4 Modifier un compte Utilisateur Entreprise.                                       |    |
| 4.1 Modifier les données du compte (mot de passe, adresse).                        |    |
| 4.2 S'abonner à des alertes électroniques                                          |    |
| 5 Consulter les annonces                                                           | 11 |
| 5.1 Connexion                                                                      | 11 |
| 5.2 Procédures ouvertes                                                            | 11 |
| 5.3 Procédures restreintes                                                         | 13 |
| 5.4 Résultat de la recherche                                                       | 13 |
| 5.4.1 Tableau de synthèse                                                          | 13 |
| 5.4.2 Accès à la consultation                                                      | 14 |
| 6 Télécharger un dossier de consultation des entreprises                           | 16 |
| 7 Consulter le Règlement de la consultation                                        | 18 |
| 8 Poser une question                                                               | 18 |
| 9 Répondre par voie électronique                                                   | 20 |
| 9.1 Se connecter                                                                   | 20 |
| 9.2 Rechercher la consultation                                                     | 20 |
| 9.3 Accéder au formulaire de réponse.                                              | 21 |
| Annexe 1 : Pré-requis techniques pour répondre électroniquement à une consultation |    |
| Annexe 2 : Acquisition d'un certificat                                             |    |
| a) Qu'est-ce qu'un certificat electronique ?                                       |    |
| b) Comment obtenir un certificat electronique ?                                    | 25 |

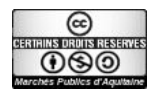

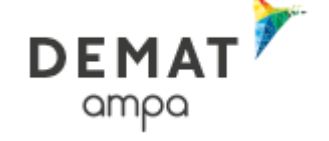

# 1 Se connecter à l'adresse <u>http://demat-ampa.fr</u>

## 2 S'inscrire

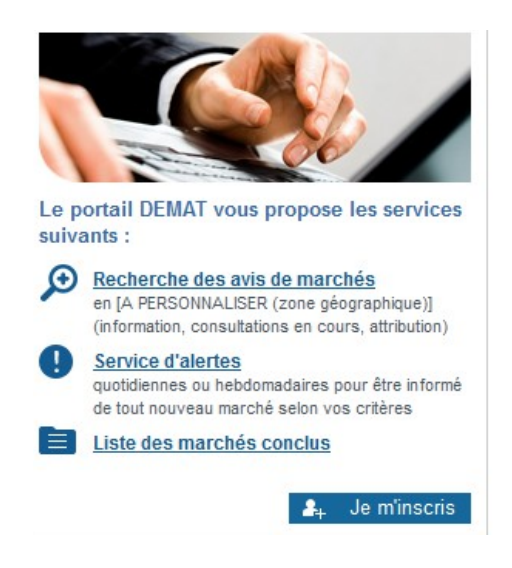

#### Cliquez sur "Je m'inscris"

Sur l'écran de connexion, renseigner votre SIRET pour commencer votre inscription

#### NOUVEL UTILISATEUR ? Inscrivez-vous !

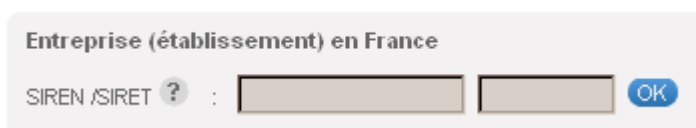

#### Puis renseigner « Mon compte entreprise »

| MON COMPTE ENTREPRISE                      |        |             | Le symbole * indique les champs obligatoires |
|--------------------------------------------|--------|-------------|----------------------------------------------|
| Raison sociale :<br>Lieu d'établissement : | France | SIREN :     | 696520410                                    |
| Coordonnées du siège soo                   | ial    |             |                                              |
| Raison sociale* :                          |        | Téléphone : |                                              |
| Adresse* :                                 |        | Fax:        |                                              |

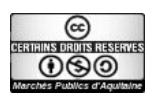

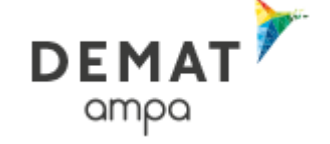

#### et mon « compte personnel »

| Mes informations perso   | nnelles    |                         |      |  |
|--------------------------|------------|-------------------------|------|--|
| Nom* :                   |            | Téléphone * :           |      |  |
| Prénom* :                |            | Fax :                   |      |  |
| Adresse électronique * : |            |                         |      |  |
|                          |            |                         |      |  |
| Mag informations d'ider  | tification |                         |      |  |
| Identifient* :           |            |                         |      |  |
| identinant.              |            |                         |      |  |
| Mot de passe* :          |            | Confirmation mot de pas | se*: |  |
|                          |            |                         |      |  |
| - Mon établissement —    |            |                         |      |  |
| Adresse* :               |            |                         |      |  |
| Adresse (Suite) :        |            |                         |      |  |
| Code postal* :           |            |                         |      |  |
| Ville* :                 |            |                         |      |  |
|                          | <b>F</b>   |                         |      |  |
| Pays*:                   | France     |                         |      |  |

Le premier compte personnel créé sert de compte d'administration pour le compte entreprise crée.

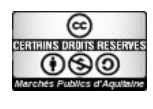

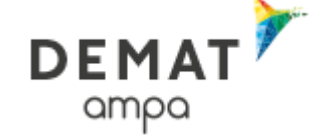

# 3 Se connecter

Sur la page d'accueil compléter le formulaire de connexion

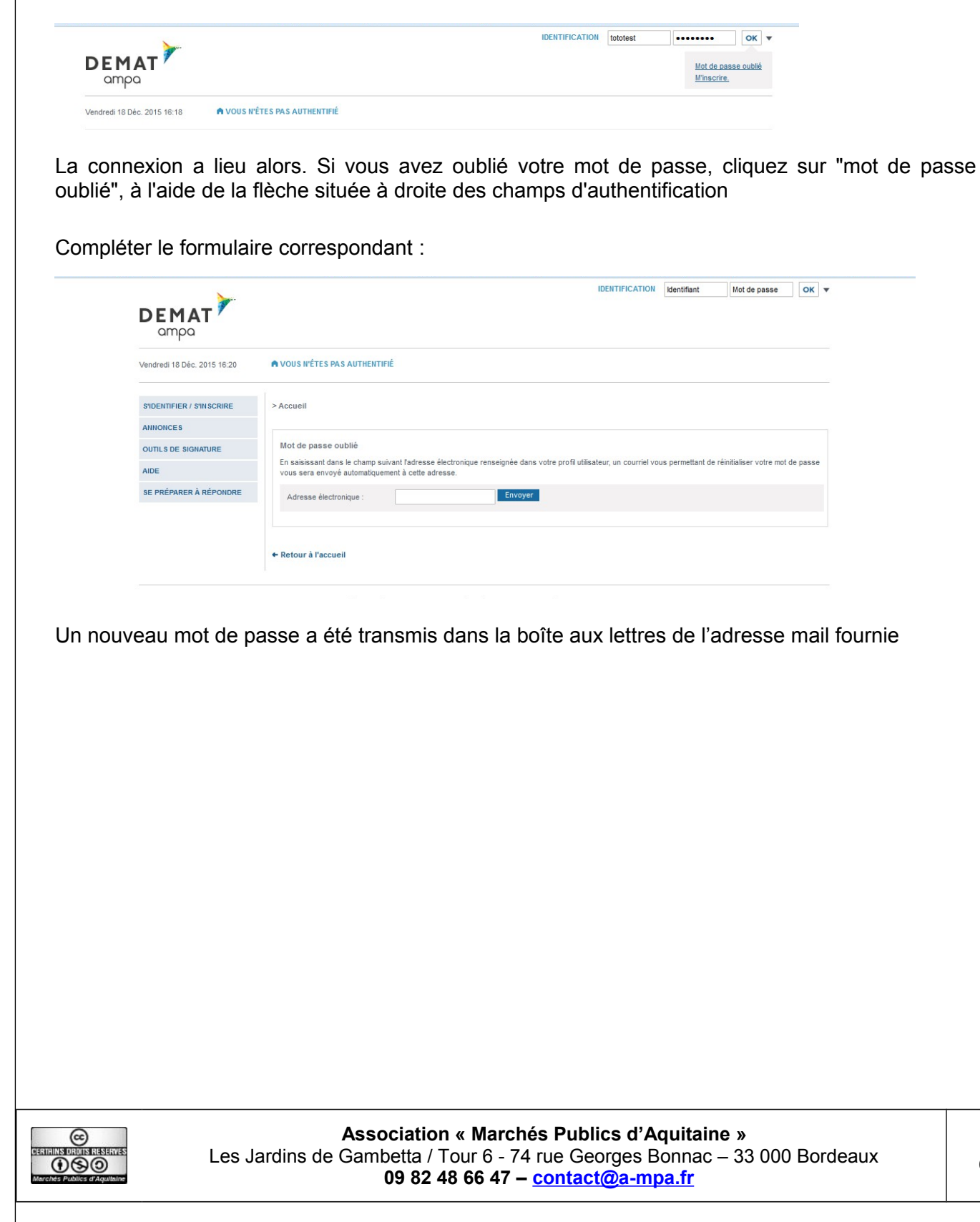

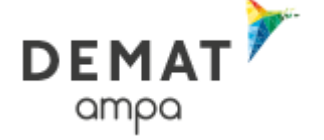

## 4 Modifier un compte Utilisateur Entreprise

4.1 Modifier les données du compte (mot de passe, adresse ...)

Après authentification, cliquer sur Mes coordonnées :

Mon compte personnel
 Mes coordonnées
 Supprimer mon compte personnel

Dans la première partie du formulaire, modifier les coordonnées du compte,

Dans la seconde partie du formulaire, modifier identifiant et mot de passe

| Mes informations person       | inelles                          |                         |                                |
|-------------------------------|----------------------------------|-------------------------|--------------------------------|
| Nom* :                        | Toto                             | Téléphone * :           | 0123456789                     |
| Prénom* :                     | test                             | Fax :                   | 0123456789                     |
| Adresse électronique * :      | flallement74t@aquitaine.fr       |                         |                                |
| Mes informations d'ident      | ification                        |                         |                                |
| Identifiant* :                | tototest                         |                         |                                |
| Mot de passe* :               | •••••                            | Confirmation mot de pas | se* : •••••                    |
| Établissements                |                                  |                         |                                |
| i Veuillez sélectionner l'éta | iblissement auquel vous êtes rat | taché.                  |                                |
| Nombre de résultats : 1       |                                  |                         | Afficher 10 résultats / page 1 |
| Code<br>établissement<br>▼    | Voie 👻                           | CP▼ Ville▼              | Actions                        |
| O0208                         | 11, rue de la maison             | 12345 Trèsloir          |                                |
| + Ajouter un établisser       | ment                             |                         |                                |
|                               |                                  |                         | Amoner 10 resultats / page 1   |
| Profil de l'Utilisateur Entre | eprise                           |                         |                                |
| Inscrit simple                |                                  |                         |                                |
| Administrateur Entrep         | rise                             |                         |                                |
|                               |                                  |                         |                                |
| Annuler                       |                                  |                         | Enregis                        |
|                               |                                  |                         |                                |

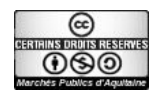

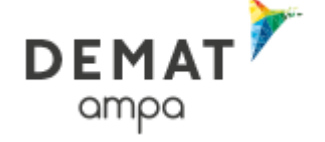

Dans la troisième partie du formulaire, modifier les éléments qui concernent l'établissement en cliquant sur le stylo.

#### Vous obtenez cet écran :

|                          | Modifier l'établissement |  |
|--------------------------|--------------------------|--|
| Code établissement * 😗 : | 00208                    |  |
| Adresse * :              | 11, rue de la maison     |  |
| Adresse (suite) :        |                          |  |
| Code postal * :          | 12345                    |  |
| /ille * :                | Trèsloin                 |  |
| Pays/Territoires * :     | FRANCE                   |  |
|                          |                          |  |

Cliquer sur valider et sur enregistrer

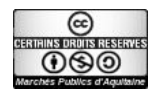

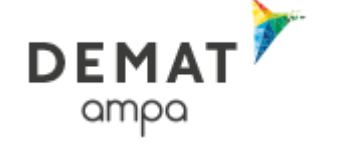

# 4.2 S'abonner à des alertes électroniques

Après l'inscription ou après connexion sur son compte personnel, cliquer sur "mes services/ mes recherches et alertes

| Mon compte personnel                                                        | Mes services              |
|-----------------------------------------------------------------------------|---------------------------|
| <ul> <li>Mes coordonnées</li> <li>Supprimer mon compte personnel</li> </ul> | Mes recherches et alertes |
| Compte de mon entreprise                                                    | Mon panier                |

Compléter le formulaire afin de recevoir les consultations sélectionnées par :

- ✤ Mot clés,
- Département d'exécution
- ✤ Code CPV
- **\*** ...

| Consultations en cours                                                                           |                                                                                                    |
|--------------------------------------------------------------------------------------------------|----------------------------------------------------------------------------------------------------|
| Toutes les consultations     Avec/sans retrait                                                   | Ce formulaire vous permet de rechercher des consultations sur la base de plusieurs critères.<br>Pour les procédures restreintes, le formulaire de recherche se trouve en <u>bas de cette page</u> |
| <ul> <li>Avec/sans dépôt</li> </ul>                                                              | Recherche multicritères                                                                                                    |
| <ul> <li>Avec/sans message échangé</li> <li>Consultations clôturées</li> </ul>                   | Entité publique : Toutes les Entités publiques                                                                                                    |
| Recherche avancée                                                                                | Référence :                                                                                                    |
| ANNONCES                                                                                         | Type d'annonce :                                                                                                    |
| onsultations en cours                                                                            | Type de procédure : Tous les types de procédure                                                                                                    |
| Recherche rapide OK                                                                              | Catégorie principale : Toutes les catégories 🔽                                                                                                    |
| Toutes les consultations                                                                         | Dispositions sociales : Indifférent 💽 🕜                                                                                                    |
| Mes alertes et recherches<br>sauvegardées                                                        | Marché réservé à des Indifférent 💽 🚱                                                                                                    |
| <ul> <li>saucisse en mot cl</li> <li>Gérer mes alertes et<br/>recherches sauvegardées</li> </ul> | Dispositions Indifférent  environnementales :                                                                                                    |
| Annonces d'information ou<br>l'attribution                                                       | Marché public simplifié : Indifférent                                                                                                    |
| Toutes les annonces<br>d'information<br>Toutes les annonces                                      | Lieu d'exécution : 🚱 Détais                                                                                                    |
| d'attribution<br>Recherche avancée                                                               | Code CPV* :                                                                                                    |
| iste des marchés conclus<br>Télécharger                                                          | 45000000 - Travaux de construction. 🗙                                                                                                    |
| DUTILS DE SIGNATURE                                                                              |                                                                                                    |
| NDE                                                                                              | Recherche par date                                                                                                    |
| NDE                                                                                              | Date limite de remise des plis : Entre le 19/05/2015 et le 19/11/2015 (j/mm/aaaa)                                                                                                    |
| SE PRÉPARER À RÉPONDRE                                                                           | Date de mise en ligne : Entre le 19/11/2014 et le 19/05/2015 (j/mm/aaaa )                                                                                                    |
|                                                                                                  | Recherche par mots clés 🔞                                                                                                    |
|                                                                                                  | Dans la référence, l'intitulé ou test fusion                                                                                                    |
|                                                                                                  | Tobjet de la consultation : <ul> <li>Recherche approchée</li> <li>Recherche exacte</li> </ul>                                                                                                    |
|                                                                                                  |                                                                                                    |
|                                                                                                  | Effacer les critères de recherche Sauvegarder Lancer la recherc                                                                                                    |

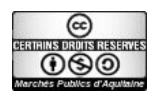

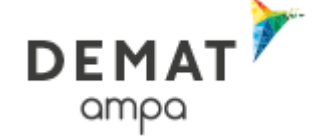

#### Activer l'annonce en choisissant sa périodicité

|                                    | Sauvegarder               |
|------------------------------------|---------------------------|
| Nom*:                              | test fusion               |
|                                    | Recherche sauvegardée     |
|                                    | V Alerte                  |
| Je souhaite recevoir<br>l'alerte : | Tous les jours            |
|                                    | Toutes les semaines       |
|                                    | Désactiver temporairement |
| Je souhaite recevoir               | HTML                      |
| l'alerte au format :               | Texte                     |
|                                    |                           |
| Annuler                            | Enregisti                 |

#### enfin

Enregistrer

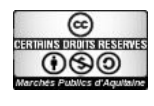

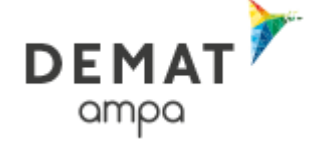

### 5 Consulter les annonces

Pour faciliter le téléchargement des dossiers de consultation des entreprises et ne pas avoir à renseigner ses coordonnées à chaque fois, il est conseiller de s'identifier avant de commencer les téléchargements. Il est toutefois possible de consulter la liste des annonces sans être identifié préalablement et de télécharger en renseignant seulement les nom, prénom et adresse mail pour chaque dossier.

#### 5.1 Connexion

Ainsi, il est recommandé de commencer par s'identifier

Compléter ses identifiant et mot de passe puis :

| IDENTIFICATION | Identifiant | Mot de passe                                                                                                    | OK |  |
|----------------|-------------|----------------------------------------------------------------------------------------------------|----|--|
|                |             | the second second second second second second second second second second second second second second second se |    |  |

#### 5.2 Procédures ouvertes

Effectuer une recherche rapide via la carte interactive :

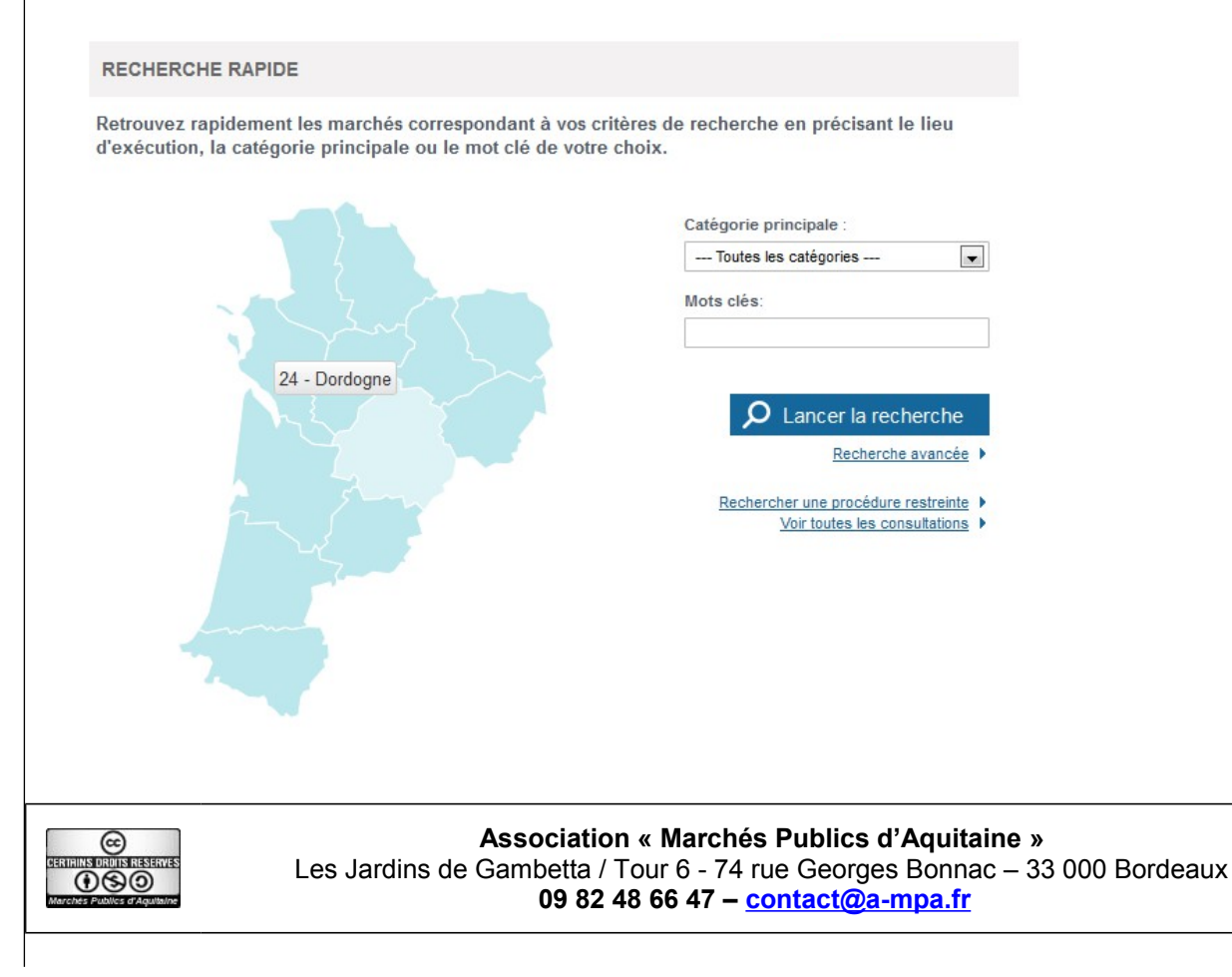

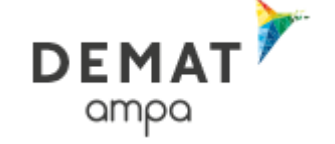

| Consultations en cours                                                                                                    |                                                                                     | Procédure                                                            |
|----------------------------------------------------------------------------------------------------|-------------------------------------------------------------------------------------|----------------------------------------------------------------------|
|                                                                                                    | ок                                                                                  | Publié le 👻                                                          |
| Ex 1: Fourniture d'écran<br>: Recherche de type OU<br>mots de liaison (le, la, le<br>Ex 2: "Fourniture d'écra<br>ordinateurs": Recherch<br>exacte (car présence d | s pour mic<br>sur chaqu<br>s, avec,po<br>ins pour mi<br>e sur l'exp<br>e guillemets | ro-ordinateurs<br>le mot, hors<br>ur, etc.)<br>cro-<br>ression<br>s) |

Effectuer une recherche par le menu de gauche

Ou demander l'affichage de l'intégralité des consultations : • Toutes les consultations

Pour accéder à la **recherche avancée** : • Recherche avancée

| MON PANIER                                                                                                 | Consultations > Recherche avancée                                                                                                    |                     |
|----------------------------------------------------------------------------------------------------|----------------------------------------------------------------------------------------------------|---------------------|
| Consultations en cours Toutes les consultations Avec / sans retrait Avec / sans guestion posée             | Ce formulaire vous permet de rechercher des consultations sur la base de plusieurs critères.<br>Pour les procédures restreintes, le formulaire de recherche se trouve en <u>bas de cette page</u> |                     |
| <ul> <li>Avec/sans dépôt</li> <li>Avec/sans message échangé</li> </ul>                                     | Recherche multicritères Entité publique : Toutes les Entités publiques                                                                                                    | •                   |
| <ul> <li>Consultations cloturées</li> <li>Recherche avancée</li> </ul>                                     | Référence :                                                                                                    |                     |
| ANNONCES                                                                                                   | Type d'annonce : Annonce de consultation                                                                                                    | -                   |
| Consultations en cours                                                                                     | Type de procédure : Tous les types de procédure                                                                                                    |                     |
| Recherche rapide OK                                                                                        | Catègorie principale : Toutes les catègories                                                                                                    | •                   |
| <ul> <li>Toutes les consultations</li> <li>Recherche avancée</li> <li>Mes alertes et recherches</li> </ul> | Dispositions sociales : Indifférent 💌 🌚                                                                                                    |                     |
| sauvegaroees                                                                                               | ESATEA :<br>Dispositions Indifférent I                                                                                                    |                     |
| Annonces d'information ou<br>d'attribution                                                                 | Marché public simplifié : Indifférent                                                                                                    |                     |
| <ul> <li>Toutes les annonces<br/>d'information</li> <li>Toutes les annonces<br/>d'attribution</li> </ul>   | Lieu d'exécution : 🚱 Détails                                                                                                    |                     |
| Recherche avancée                                                                                          | Code CPV* :                                                                                                    |                     |
| Télécharger                                                                                                | Mot(s) clé(s) ou code CPV                                                                                                    |                     |
| OUTILS DE SIGNATURE                                                                                        | Recherche par date                                                                                                    |                     |
| AIDE                                                                                                    | Date limite de remise des plis : Entre le 21/12/2015 et le 21/06/2016                                                                                                    |                     |
| SE PRÉPARER À RÉPONDRE                                                                                     | Date de mise en ligne : Entre le 21/06/2015 et le 21/12/2015 (j/mm/aaaa )                                                                                                    |                     |
|                                                                                                    | Recherche par mots clés 😮                                                                                                    |                     |
|                                                                                                    | Dans la référence, l'initulé ou<br>l'objet de la consultation :                                                                                                    |                     |
|                                                                                                    | Effacer les critères de recherche                                                                                                    | Lancer la recherche |

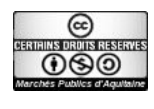

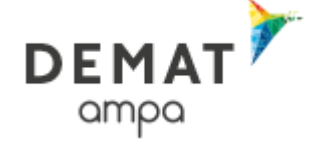

#### 5.3 Procédures restreintes

Pour accéder aux éléments d'une procédure restreinte : • Recherche avancée

Le formulaire dédié aux procédures restreintes est placé en pied de page :

| <ul> <li>Recherche d'une procé</li> </ul> | édure restreinte                 |                     |
|-------------------------------------------|----------------------------------|---------------------|
| Recherche par code d'a                    | accès                            |                     |
| Entité publique * :                       | Sélectionnez une Entité publique |                     |
| Référence * :                             |                                  |                     |
| Code d'accès * :                          |                                  |                     |
|                                           |                                  |                     |
| Effacer les critères de re                | cherch                           | Lancer la recherche |
|                                           |                                  |                     |

Le résultat de la recherche est un tableau dans lequel figurent toutes les consultations correspondant aux critères renseignés

#### 5.4 Résultat de la recherche

## 5.4.1 Tableau de synthèse

| <ul> <li>Consultations en cours</li> <li>Toutes les consultations</li> <li>Avec/sans retrait</li> </ul>                                                      | Modifier man                                                                                                    | echerche                                                                                                    |                                                | Nouvelle                           | recherche       |
|----------------------------------------------------------------------------------------------------|----------------------------------------------------------------------------------------------------|----------------------------------------------------------------------------------------------------|------------------------------------------------|------------------------------------|-----------------|
| <ul> <li>Avec/sans question posée</li> <li>Avec/sans dépôt</li> <li>Avec/sans message échangé</li> </ul>                                                     | Réponse éle                                                                                                    | ectronique :                                                                                                    | Actions :                                      |                                    |                 |
| Consultations clôturées<br>Recherche avancée                                                                                                    | *: Réponsional de la companya de la companya de | se électronique obligatoire pour cette consultation, sans signature électronique<br>se électronique non obligatoire pour cette consultation, sans signature | : Voir le détail     : Accéder à l'annonce     |                                    |                 |
| ANNONCES                                                                                                    | électro<br>🍓 : Répon                                                                                                    | nique<br>se électronique obligatoire pour cette consultation, avec signature électronique                                                                   | : Tester la configuration d                    | le mon poste                       |                 |
| Consultations en cours                                                                                                    | requise<br>() Répon                                                                                                    | e<br>se électronique non obligatoire pour cette consultation, avec signature                                                                                | : Supprimer du panier                          |                                    |                 |
| Toutes les consultations<br>Recherche avancée<br>Mes alertes et recherches<br>sauvegardées<br>• test fusion                                                  | électro<br>ělectro<br>electro<br>electro<br>: Pas de<br>: Ce mai                                                                                                    | nique requise<br>réponse électronique pour cette consultation<br>ché est un Marché Public Simplifié                                                         | MPS>>> : Répondre à la consultat<br>simplifiée | ion de manière                     |                 |
| Gener mes alertes et<br>recherches sauvegardées<br>Annonces d'information ou<br>l'attribution<br>Toutes les annonces<br>d'information<br>Toutes les annonces | 💮 : Disposi<br>🌣 : Disposi<br>👌 : Marché                                                                                                    | ions sociales (insertion, handicap, équitables, éthiques)<br>ions environnementales<br>s réservés aux EA ou ESA                                             |                                                |                                    |                 |
| d'attribution<br>Recherche avancée                                                                                                    | ANNONCES DE                                                                                                    | CONSULTATION                                                                                                    |                                                |                                    |                 |
| liste des marchés conclus<br>Télécharger                                                                                                    | Nombre de rés                                                                                                    | ultats : 2                                                                                                    | Afficher 10 💌 rés                              | ultats / page                      | 1/1             |
| OUTILS DE SIGNATURE                                                                                                    | Dessédues                                                                                                    |                                                                                                    | Lote                                           | Data limita                        |                 |
| AIDE                                                                                                    | Catégorie <del>v</del><br>Publié le <del>v</del>                                                                                                    | Objet →<br>Organisme →                                                                                                    | Lieu d'exécution<br>Dispositions soc./env.     | de remise<br>des plis <del>v</del> | Actions         |
| SE PREPARER A REPONDRE                                                                                                    | AC-MS<br>Travaux<br>17/12/2015                                                                                                    | P15015 - CONSTRUCTION D'UNE BIBLIOTHEQUE<br>Objet : CONSTRUCTION D'UNE BIBLIOTHEQUE - 2 LOTS<br>Organisme : commune de Démonstration et Test                | (33) Gironde                                   | 31/12/2015<br>17:30                | _<br>₽₩<br>₽₩   |
|                                                                                                    | MAPA<br>Services<br>03/11/2015                                                                                                    | 2015DEM0001 -<br>Objet : DEMONSTRATION CONSULTATION<br>Organisme : Conseil Régional d'Aquitaine                                                             | (24) Dordogne<br>(33) Gironde                  | 30/12/2015<br>17:30                | jä.<br>o≎<br>■≫ |
|                                                                                                    |                                                                                                    |                                                                                                    |                                                |                                    |                 |

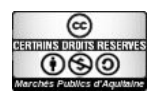

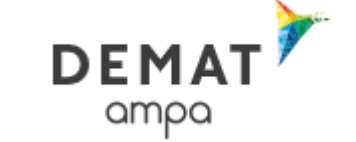

HTTP://DEMAT-AMPA.FR

ASSISTANCE TÉLÉPHONIQUE ENTREPRISES: 01.76.64.74.02

| Date et heure limite de remise des plis :                                                                                                    | 31/12/2015 17:30 🛛                                                                                                    |                                              |
|----------------------------------------------------------------------------------------------------|----------------------------------------------------------------------------------------------------|----------------------------------------------|
| Référence   Intitulé :<br>Dbjet :                                                                                                    | P15015   CONSTRUCTION D'UNE BIBLIOTHEQUE<br>CONSTRUCTION D'UNE BIBLIOTHEQUE - 2 LOTS                                                                                                    |                                              |
| SE PREPARER A L'AVANCE A REPONDRE                                                                                                    | E - N'ATTENDEZ PAS LE DERNIER JOUR  En savoir plus Consultation de test                                                                                                    |                                              |
| PUBLICITÉ / TÉLÉCHARGEMENT 2 QUE                                                                                                    | ESTION 3 DÉPÔT                                                                                                    | 4 MESSAGERIE SÉCURISÉE                       |
| Date et heure limite de remise des                                                                                                    | plis: 04/05/2009 12:00                                                                                                    |                                              |
| Intitulé :<br>Consulter l'avis                                                                                                    | Restauration scolaire<br>Consulter le RC<br>Télécharger le DCE                                                                                                    | Poser une question<br>Répondre à la consulta |
| publié au BOAMP<br>ris U<br><u>Voir l'avis BOAMP</u>                                                                                                    | Pièces de la consultation                                                                                                    | Poser une question                           |
| ut moment pour accéder a                                                                                                    | Récapitulatif d'une consultation<br>au éléments d'un consultation et se rappel                                                                                                    | er des détails, Cliquer sur                  |
| out moment pour accéder a<br>, le descriptif complet de la c<br>O Date et heure limite de remise des pli                                                                                                    | Récapitulatif d'une consultation<br>nu éléments d'un consultation et se rappel<br>consultation se déroule alors :                                                                                                    | er des détails, Cliquer sur                  |
| out moment pour accéder a<br>, le descriptif complet de la c<br>Date et heure limite de remise des pli<br>Référence   Intitulé :<br>Objet :                                                                                                    | Récapitulatif d'une consultation<br>au éléments d'un consultation et se rappel<br>consultation se déroule alors :<br>31/12/2015 17:30<br>P15015   CONSTRUCTION D'UNE BIBLIOTHEQUE - 2 LOTS                                                                                                    | er des détails, Cliquer sur                  |
| out moment pour accéder a<br>, le descriptif complet de la c<br>Date et heure limite de remise des pli<br>Référence   Intitulé :<br>Objet :                                                                                                    | Récapitulatif d'une consultation<br>au éléments d'un consultation et se rappel<br>consultation se déroule alors :<br>31/12/2015 17:30 2<br>P15015   CONSTRUCTION D'UNE BIBLIOTHEQUE<br>CONSTRUCTION D'UNE BIBLIOTHEQUE - 2 LOTS                                                                                                    | er des détails, Cliquer sur                  |
| ut moment pour accéder a<br>le descriptif complet de la c<br>Date et heure limite de remise des pli<br>Référence   Intitulé :<br>Objet :<br>Date et heure limite de remise des r<br>Référence   Intitulé :<br>Objet :                                                                      | Récapitulatif d'une consultation<br>au éléments d'un consultation et se rappel<br>consultation se déroule alors :<br>31/12/2015 17:30<br>P15015   CONSTRUCTION D'UNE BIBLIOTHEQUE - 2 LOTS<br>plis : 31/12/2015 17:30<br>P15015   CONSTRUCTION D'UNE BIBLIOTHEQUE - 2 LOTS                                                                                                    | er des détails, Cliquer sur                  |
| <ul> <li>Date et heure limite de remise des pli<br/>Référence   Intitulé :<br/>Objet :</li> <li>Date et heure limite de remise des pli<br/>Référence   Intitulé :<br/>Objet :</li> </ul>                                                                                                   | Récapitulatif d'une consultation<br>au éléments d'un consultation et se rappel<br>consultation se déroule alors :<br>31/12/2015 17:30<br>P15015   CONSTRUCTION D'UNE BIBLIOTHEQUE<br>CONSTRUCTION D'UNE BIBLIOTHEQUE - 2 LOTS<br>P15015   CONSTRUCTION D'UNE BIBLIOTHEQUE - 2 LOTS<br>CONSTRUCTION D'UNE BIBLIOTHEQUE - 2 LOTS<br>commune de Démonstration et Test<br>A7Z - commune de Démonstration et Test<br>A7Z - commune de Démonstration et Test<br>A7Z - commune de Démonstration et Test                  | er des détails, Cliquer sur                  |
| <ul> <li>Date et heure limite de remise des pli<br/>Référence   Intitulé :<br/>Objet :</li> <li>Date et heure limite de remise des pli<br/>Référence   Intitulé :<br/>Objet :</li> <li>Date et heure limite de remise des remise des pli<br/>Référence   Intitulé :<br/>Objet :</li> </ul> | Récapitulatif d'une consultation<br>au éléments d'un consultation et se rappel<br>consultation se déroule alors :<br>31/12/2015 17:30<br>P15015 J CONSTRUCTION D'UNE BIBLIOTHEQUE<br>CONSTRUCTION D'UNE BIBLIOTHEQUE - 2 LOTS<br>plis: 31/12/2015 17:30<br>P15015 J CONSTRUCTION D'UNE BIBLIOTHEQUE<br>CONSTRUCTION D'UNE BIBLIOTHEQUE - 2 LOTS<br>commune de Démonstration et Test<br>A7Z - commune de Démonstration et Test<br>Annonce de consultation<br>Accord-Cadre - Marché Subséquent<br>Travaux<br>1 Lots | er des détails, Cliquer sur                  |

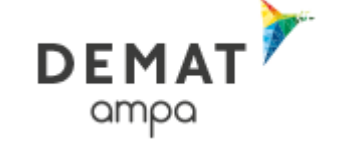

# 6 Télécharger un dossier de consultation des entreprises

| Cliquer sur                                                          | r de consultation (56,63 Mo)                                                                              |                                                                                                    |                                                                           |
|----------------------------------------------------------------------|----------------------------------------------------------------------------------------------------|----------------------------------------------------------------------------------------------------|---------------------------------------------------------------------------|
| Si aucune connexion des nom, prénom et a                             | <ol> <li>n'a été effectuée préalable<br/>adresse électronique.</li> </ol>                                 | ment, le formulaire                                                                                                    | doit être a minima renseigné                                              |
| Mes coordonnées                                                      |                                                                                                    |                                                                                                    |                                                                           |
| NOM * :                                                              |                                                                                                    | Adresse électronique* :                                                                                                    |                                                                           |
| Prénom* :                                                            |                                                                                                    | Raison sociale :                                                                                                    |                                                                           |
| Si une connexion a é                                                 | té effectuée, le formulaire et                                                                            | st pré-rempli des élé                                                                                                    | éments du compte utilisé                                                  |
| Mes coordonnées                                                      |                                                                                                    |                                                                                                    |                                                                           |
| NOM * :                                                              | Toto                                                                                                    | Adresse électronique* :                                                                                                    | testtoto@yahoo.fr                                                         |
| Prénom* :                                                            | test                                                                                                    | Raison sociale :                                                                                                    | TOTO SARL                                                                 |
| Dans tous les cas, Il générales                                      | l convient de reconnaître ég                                                                              | galement avoir pris                                                                                                    | connaissance des conditions                                               |
| 🗹 Je reconnais avoir pris                                            | s connaissance des conditions généra                                                                      | les de cette plate-forme de                                                                                                    | e dématérialisation et je les accepte.                                    |
| et de                                                                |                                                                                                    |                                                                                                    | <i>// // // // //</i>                                                     |
| Le choix est offert en<br>afin par exemple de<br>du dossier.         | prendre connaissance du b                                                                                 | let du dossier et la<br>pesoin exprimé avai                                                                                                    | sélection de certaines pièces<br>nt le téléchargement du reste            |
| Téléchargement complet                                               |                                                                                                    |                                                                                                    |                                                                           |
| Cliquez sur le bouton suivant p                                      | pour télécharger le Dossier de consultation                                                               | ) dans son intégralité :                                                                                                    |                                                                           |
| 🗊 Télécharger le Dossier de                                          | consultation                                                                                              |                                                                                                    |                                                                           |
| Téléchargement partiel                                               |                                                                                                    |                                                                                                    |                                                                           |
| Veuillez choisir les pièces du [                                     | Dossier de consultation que vous désirez f                                                                | télécharger avant de cliquer :                                                                                                    | sur le bouton ci-dessous                                                  |
| 🔲 Acte d'engagement.DO(                                              | С(36 Ко)                                                                                                  |                                                                                                    |                                                                           |
| 🔲 BPU.xls ( 15 Ko )                                                  |                                                                                                    |                                                                                                    |                                                                           |
| 🔲 CCAP.pdf ( 49 Ko )                                                 |                                                                                                    |                                                                                                    |                                                                           |
| 🔲 CCTP.pdf ( 60 Ko )                                                 |                                                                                                    |                                                                                                    |                                                                           |
| 🔲 Règlement de la consult                                            | tation.pdf ( 61 Ko )                                                                                      |                                                                                                    |                                                                           |
| 🕼 Télécharger les pièces sél                                         | lectionnées                                                                                               |                                                                                                    |                                                                           |
| En cliquant sur<br>l'inscription au regist<br>dossier seront alors c | élécharger le Dossier de consultation<br>tre des retraits a lieu et les<br>diffusées sur l'adresse mail f | ou sur contraint ou sur contraint ou sur | harger les pièces sélectionnées<br>nises à jour effectuées sur le<br>ant. |

Association « Marchés Publics d'Aquitaine » Les Jardins de Gambetta / Tour 6 - 74 rue Georges Bonnac – 33 000 Bordeaux 09 82 48 66 47 – <u>contact@a-mpa.fr</u>

15/23

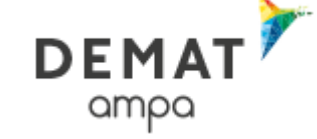

## 7 Consulter le Règlement de la consultation

Cliquer sur

Règlement de consultation (166,11 Ko)

## 8 Poser une question

| Date et heure limite de remise des plis :                                                                     | 31/12/2015 17:30                                                          |                      |
|----------------------------------------------------------------------------------------------------|---------------------------------------------------------------------------|----------------------|
| Référence   Intitulé :                                                                                        | P15015   CONSTRUCTION D'UNE BIBLIOTHEQU                                   | E                    |
| Objet:                                                                                                    | CONSTRUCTION D'UNE BIBLIOTHEQUE - 2 LOT                                   | TS                   |
| <u>^</u>                                                                                                    |                                                                           |                      |
| SE PREPARER A L'AVANCE A REPONDRE -     o <sup>O</sup> Tester ma configuration                                | - N'ATTENDEZ PAS LE DERNIER JOUR <u>En se</u><br>nsultation de test       | <u>avoir plus</u>    |
| SE PREPARER A L'AVANCE A REPONDRE  O  O  Tester ma configuration  Cor  D  PUBLICITÉ / TÉLÉCHARGEMENT  Q  QUES | - N'ATTENDEZ PAS LE DERNIER JOUR<br>hsuitation de test<br>TION<br>3 DÉPÔT | MESSAGERIE SÉCURISÉE |
| SE PREPARER A L'AVANCE A REPONDRE - O O Tester ma configuration  Cor D PUBLICITÉ / TÉLÉCHARGEMENT Question    | - N'ATTENDEZ PAS LE DERNIER JOUR<br>hsuitation de test                    |                      |

Cliquer sur "poser une question", le Formulaire d'identification préalable à la question s'affiche

Si aucune connexion n'a été effectuée préalablement, le formulaire doit être a minima renseigné des nom, prénom et adresse électronique.

Mes coordonnées

 NOM \* :
 Adresse électronique\* :

 Prénom\* :
 Raison sociale :

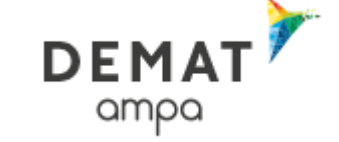

| Formulaire d'identification préalable à la question         Afin de répondre à votre question, et en cas de modification de la consultation, nous devons être en mesure de vous contacter pour vous transmises éléments attendus ou actualisés. Vous devez remplir le formulaire de demande de renseignements ci-dessous.         Attention : les informations saisies vous permettront, tout au long de la procédure, de recevoir les mises à jour relatives aux le de dates, rectificatifs/compléments du dossier de consultation des entreprises, etc.         I je reconnais avoir pris connaissance des conditions générales d'utilisation de la plateforme de dématérialisation et je les accepte.         Mes coordonnées         NOM * :       Toto         Prénom* :       test         Q Entreprise établie en France         SIREN / SIRET :       322120916         O0208       C         Adresse :       11, rue de la maison         Adresse (suite) :       11, rue de la maison                                                                                                    | nsultations > Poser une q                                 | uestion                                                                                  |                                                                                  |                                                  |
|----------------------------------------------------------------------------------------------------|-----------------------------------------------------------|------------------------------------------------------------------------------------------|----------------------------------------------------------------------------------|--------------------------------------------------|
| Afin de répondre à votre question, et en cas de modification de la consultation, nous devons être en mesure de vous contacter pour vous transmise étéments attendus ou actualisés. Vous devez remplir le formulaire de demande de renseignements ci-dessous.          Attention : les informations saisies vous permettront, tout au long de la procédure, de recevoir les mises à jour relatives aux la dates, rectificatifs/compléments du dossier de consultation des entreprises, etc.         Image: dates, rectificatifs/compléments du dossier de consultation des entreprises, etc.         Image: dates, rectificatifs/compléments du dossier de consultation des entreprises, etc.         Image: dates, rectificatifs/compléments du dossier de consultation des entreprises, etc.         Image: dates, rectificatifs/compléments du dossier de consultation des entreprises, etc.         Image: dates, rectificatifs/compléments du dossier de consultation des entreprises, etc.         Image: dates, rectificatifs/compléments du dossier de consultation des entreprises, etc.         Image: dates des conditions générales d'utilisation de la plateforme de dématérialisation et je les accepte.         Image: dates des conditions générales d'utilisation de la plateforme de dématérialisation et je les accepte.         Image: dates des conditions générales d'utilisation de la plateforme de dématérialisation et je les accepte.         Image: dates des conditions générales d'utilisation de la plateforme de dématérialisation et je les accepte.         Image: dates des conditions générales d'utilisation         NOM * :       Toto         Prénom* :       Toto                                                                                                    | Formulaire d'identification                               | on préalable à la question                                                               |                                                                                  |                                                  |
| Attention : les informations saisies vous permettront, tout au long de la procédure, de recevoir les mises à jour relatives aux de dates, rectificatifs/compléments du dossier de consultation des entreprises, etc.   Image: State information de la plateforme de dématérialisation et je les accepte.   Image: State information des entreprises d'utilisation de la plateforme de dématérialisation et je les accepte.   Image: State information des entreprises d'utilisation de la plateforme de dématérialisation et je les accepte.   Image: State information des entreprises d'utilisation de la plateforme de dématérialisation et je les accepte.   Image: State information des entreprises d'utilisation de la plateforme de dématérialisation et je les accepte.   Image: State information des entreprises d'utilisation de la plateforme de dématérialisation et je les accepte.   Image: State information des entreprises d'utilisation de la plateforme de dématérialisation et je les accepte.   Image: State information des entreprises des conditions générales d'utilisation de la plateforme de dématérialisation et je les accepte.   Image: State information des entreprises des conditions générales d'utilisation de la plateforme de dématérialisation et je les accepte.   Image: State information des entreprises des conditions générales d'utilisation de la plateforme de dématérialisation et je les accepte.   Image: State information des entreprises des conditions générales d'utilisation de la plateforme de dématérialisation et je les accepte.   Image: State information des entreprises des conditions des entreprises des conditions des entreprises des conditions des entreprises des conditions des entreprises des conditions des entreprises des conditions des entreprises des conditis des conditis des conditis des conditis d                                                                                                    | Afin de répondre à votre qu<br>es éléments attendus ou ac | estion, et en cas de modification de la co<br>ctualisés. Vous devez remplir le formulair | onsultation, nous devons être en mesure<br>e de demande de renseignements ci-des | de vous contacter pour vous transmettre<br>sous. |
| I de reconnais avoir pris connaissance des <u>conditions générales d'utilisation</u> de la plateforme de dématérialisation et je les accepte.   Mes coordonnées   NOM * :   Toto   Adresse électronique* :   flallement74t@aquitaine.fr   Prénom* :   test   Raison sociale :   TOTO SARL   Intreprise établie en France   SIREN / SIRET :   322120916   00208   Adresse :   11, rue de la maison   Adresse (suite) :                                                                                                    | Attention : les information<br>le dates, rectificatifs/co | ons saisies vous permettront, tout<br>mpléments du dossier de consulta                   | au long de la procédure, de recevoir<br>tion des entreprises, etc.               | les mises à jour relatives aux modification      |
| Mes coordonnées         NOM * :       Toto         Prénom* :       test         Raison sociale :       TOTO SARL           Entreprise établie en France<br>SIREN / SIRET :         322120916       00208           Entreprise non établie en France          Adresse :       11, rue de la maison         Adresse (suite) :                                                                                                    | 🗹 Je reconnais avoir pris                                 | connaissance des <u>conditions générales</u>                                             | d'utilisation de la plateforme de dématérial                                     | isation et je les accepte.                       |
| Mes coordonnées         NOM * :       Toto       Adresse électronique* :       flallement74t@aquitaine.fr         Prénom* :       test       Raison sociale :       TOTO SARL                                                                                                    |                                                           |                                                                                          |                                                                                  |                                                  |
| NOM * :       Toto       Adresse électronique* :       flallement74t@aquitaine.fr         Prénom* :       test       Raison sociale :       TOTO SARL <ul> <li>Entreprise établie en France<br/>SIREN / SIRET :</li> <li>322120916</li> <li>00208</li> </ul> <ul> <li>Adresse :</li> <li>11, rue de la maison</li> </ul> <ul> <li>Adresse (suite) :</li> </ul> <ul> <li>Integrise (suite) :</li> </ul>                                                                                                    | Mes coordonnées                                           |                                                                                          |                                                                                  |                                                  |
| Prénom* :       test       Raison sociale :       TOTO SARL         Image: Siren / Siren :       322120916       00208       Image: Siren / Siren :       Image: Siren / Siren :       Image: Siren :       Image: Siren :                                                                                                    | NOM * :                                                   | Toto                                                                                     | Adresse électronique* :                                                          | flallement74t@aquitaine.fr                       |
| Image: Size for the stability of the stability of the stability | Prénom* :                                                 | test                                                                                     | Raison sociale :                                                                 | TOTO SARL                                        |
| SIREN / SIRET :     322120916     00208       Entreprise non établie en France       Adresse :     11, rue de la maison                                                                                                    | Entreprise établie en Fra                                 | ance                                                                                     |                                                                                  |                                                  |
| Entreprise non établie en France  Adresse :  11, rue de la maison  Adresse (suite):                                                                                                    | SIREN / SIRET :                                           | 322120916 00208                                                                          | 0                                                                                |                                                  |
| Adresse : 11, rue de la maison                                                                                                    | Entreprise non établie e                                  | n France                                                                                 | _                                                                                |                                                  |
| Adresse (suite)                                                                                                    | Adresse :                                                 | 11, rue de la maison                                                                     |                                                                                  |                                                  |
| Lanaaa faana).                                                                                                    | Adresse (suite) :                                         |                                                                                          |                                                                                  |                                                  |
| Code postal : 12345                                                                                                    | Code postal :                                             | 12345                                                                                    |                                                                                  |                                                  |
| Ville : Trèsloin                                                                                                    | /ille :                                                   | Trèsloin                                                                                 |                                                                                  |                                                  |
| Téléphone : 0123456789 (8 chiffres au minimum sans espace. Ex : +33140506070 ou 0140506070                                                                                                    | Téléphone :                                               | 0123456789                                                                               | ( 8 chiffres au minimum sans espace.                                             | Ex : +33140506070 ou 0140506070 )                |
| Fax : 0123456789 (8 chiffres au minimum sans espace. Ex : +33140506070 ou 0140506070                                                                                                    | ax :                                                      | 0123456789                                                                               | ( 8 chiffres au minimum sans espace.                                             | Ex : +33140506070 ou 0140506070 )                |

Dans tous les cas, Il convient de reconnaître également avoir pris connaissance des conditions générales ...

🗹 Je reconnais avoir pris connaissance des conditions générales de cette plate-forme de dématérialisation et je les accepte.

| et de                                                                                                    |       |
|----------------------------------------------------------------------------------------------------|-------|
|                                                                                                    |       |
|                                                                                                    |       |
|                                                                                                    |       |
| Association « Marchés Publics d'Aquitaine »<br>Les Jardins de Gambetta / Tour 6 - 74 rue Georges Bonnac – 33 000 Bordeaux<br>09 82 48 66 47 – <u>contact@a-mpa.fr</u> | 17/23 |

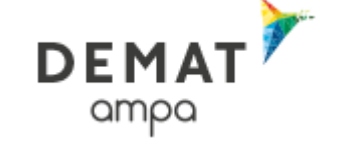

Le formulaire de saisie de la question est alors accessible :

| Date et neure li    | mite de remise des plis : | 31/12/2015 17:30                         |                                            |
|---------------------|---------------------------|------------------------------------------|--------------------------------------------|
| Référence   Intit   | tulé :                    | P15015   CONSTRUCTION D'UNE BIBLIOTHEQUE |                                            |
| Objet :             |                           | CONSTRUCTION D'UNE BIBLIOTHEQUE - 2 LOTS |                                            |
| Poser une questio   | on                        |                                          | Le symbole * indique les champs obligatoir |
| Question (250       | question test             |                                          | ~                                          |
| caractères max.)* : |                           |                                          | *                                          |
|                     |                           |                                          |                                            |
| Joindre un fichier  |                           |                                          |                                            |
| Fichier :           |                           |                                          | Parcourir                                  |
|                     |                           |                                          | Envoyer                                    |

En cliquant sur **LINOYER**, les coordonnées renseignées et la question sont enregistrées, les informations de mises à jour effectuées sur le dossier seront alors diffusées sur l'adresse mail utilisée le cas échéant.

### 9 Répondre par voie électronique

Les réponses électroniques sont acceptées par l'acheteur public si le lien est présent sur la droite du récapitulatif complet d'une consultation (cf. §4.3)

La procédure de réponse par voie électronique est la suivante :

9.1 Se connecter

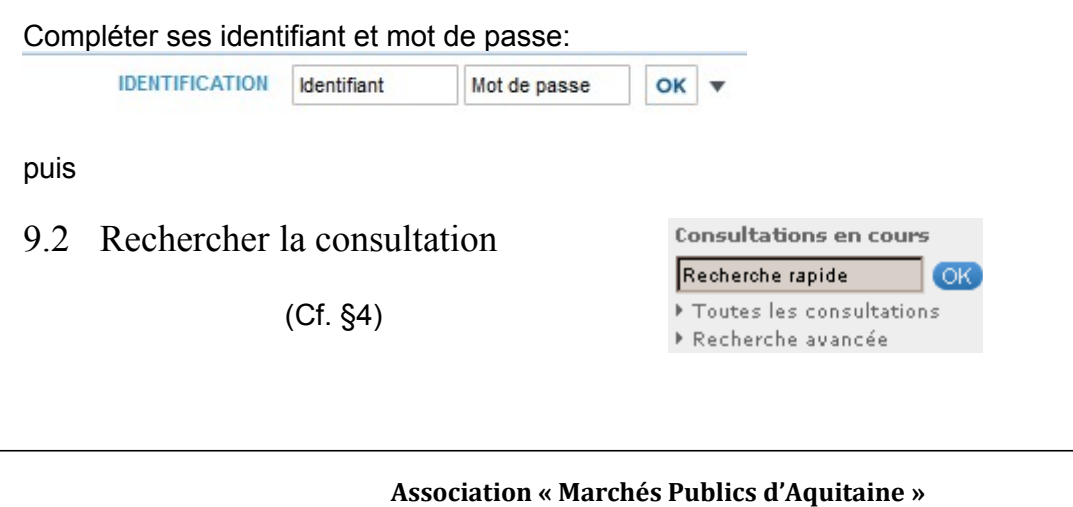

Association « Marchés Publics d'Aquitaine » Les Jardins de Gambetta / Tour 6 - 74 rue Georges Bonnac – 33 000 Bordeaux 09 82 48 66 47 – <u>contact@a-mpa.fr</u>

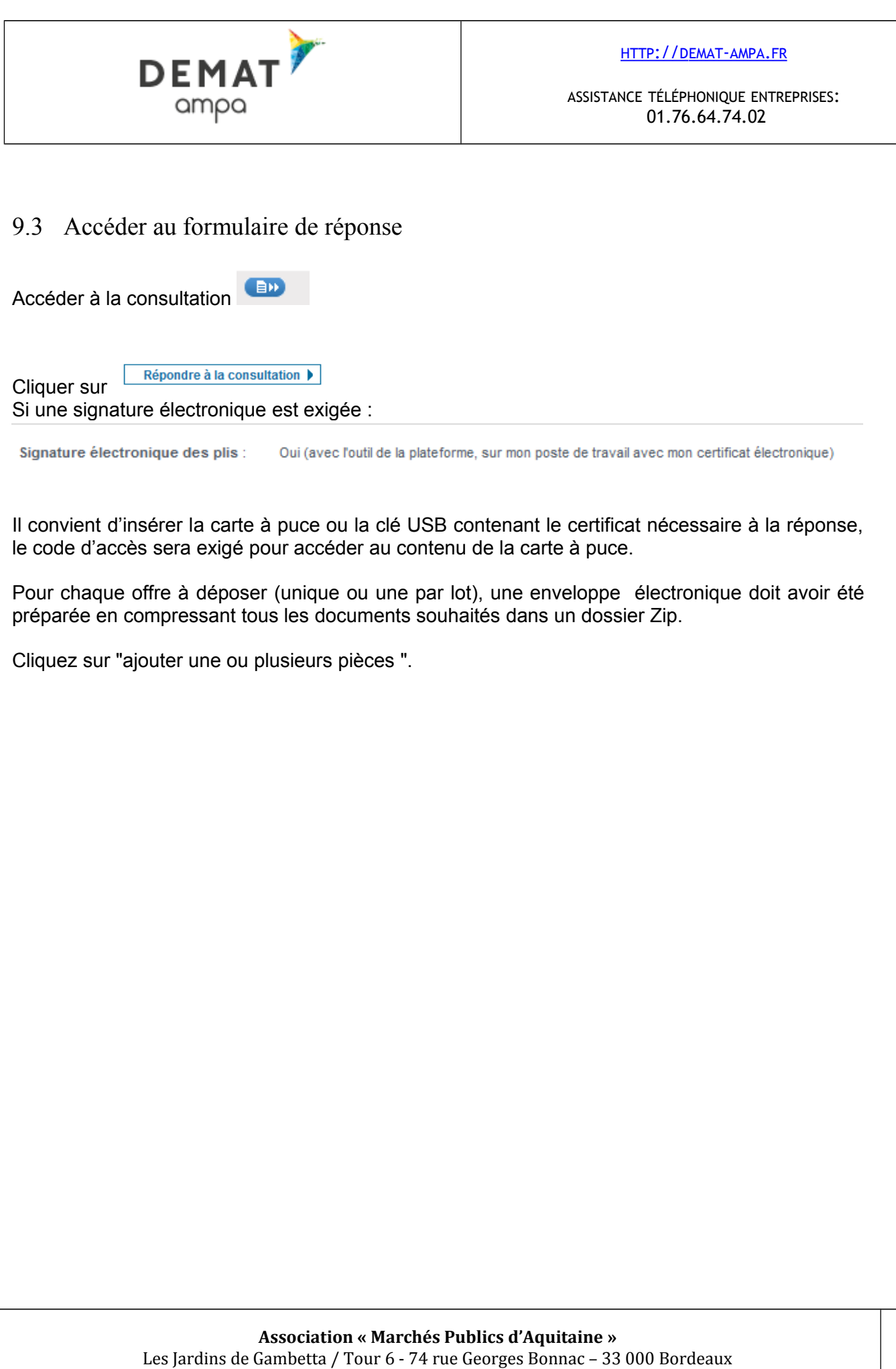

09 82 48 66 47 - <u>contact@a-mpa.fr</u>

19/23

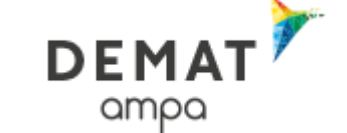

HTTP://DEMAT-AMPA.FR

ASSISTANCE TÉLÉPHONIQUE ENTREPRISES: 01.76.64.74.02

| Pièces de la réponse               |                                                                                                    |            |
|------------------------------------|----------------------------------------------------------------------------------------------------|------------|
| Sélectionner toutes les pièces     | <i>.</i> ¢∕∕ Signer les pièces sél                                                                     | ectionnées |
| Dossier de candidature             |                                                                                                    | Actions    |
| + Ajouter une ou plusieurs p       | ièces libres                                                                                           |            |
| Lot 1 - Dossier d'offre : GROS OEU | IVRE                                                                                                   | Actions    |
| DC Acte d'engagement : 👔           |                                                                                                    | <b>L</b> ‡ |
| Pièce libre : offre financière.pdf | 👷 : 🤣 🛛 🕀 <u>CN : Delphine VALENTIN ( AC : CN=Chamb</u>                                                | ŵ          |
| + Ajouter une ou plusieurs p       | ièces libres                                                                                           |            |
| Sélectionner toutes les pièces     | <i>₹</i> ⊅ Signer les pièces sél                                                                       | ectionnées |
| Signature électronique des plis :  | Oui (avec l'outil de la plateforme, sur mon poste de travail avec mon certificat électronique)         |            |
| Chiffrement des plis :             | Oui (sur mon poste de travail)                                                                         |            |
| Transmission sécurisée des plis :  | Oui                                                                                                    |            |
| Conditions d'utilisation           | des conditions générales d'utilisation de la plate-forme de dématérialisation et ie les accepte.       |            |
|                                    | <u>e en alterio generaleo o altituaten</u> de la plate renne de dentatentalisation et je los acceptes. |            |

Choisir le certificat de signature, préalablement installé sur le poste qui servira à signer les éléments remis électroniquement.

Le code d'accès peut être demandé à ce stade.

Toutes les pièces remises et signées par ce moyen sont signées à valeur probante. En effet, la signature électronique vaut la signature d'un document papier.

Une barre de progression indique l'avancée de votre dépôt

| Barre de progression                                                    |  |
|-------------------------------------------------------------------------|--|
| Fichier 1/1 - Enveloppe d'offre Lot 1 : offre financière.pdf (431.0 Ko) |  |
| Bloc 1/1 - Transfert en cours                                           |  |
| 0 %                                                                     |  |
|                                                                         |  |

Patienter pendant la signature puis la mise sous séquestre des enveloppes d'offre, de candidature et de l'acte d'engagement le cas échéant. La durée de cette opération dépend de la taille (octets) des enveloppes remises. Le certificat qui sert de signature électronique est apposé

| Association « Marchés Publics d'Aquitaine »                                |       |
|----------------------------------------------------------------------------|-------|
| Les Jardins de Gambetta / Tour 6 - 74 rue Georges Bonnac – 33 000 Bordeaux | 20/23 |
| <b>09 82 48 66 47 –</b> <u>contact@a-mpa.fr</u>                            |       |

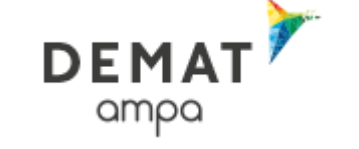

sur toutes les pièces contenues dans les enveloppes déposées. Le formulaire de dépôts comporte une indication du temps nécessaire à votre dépôt :

En fin de chargement, un message de validation indique que la remise de plis s'est déroulée avec succès

| sultations > Répoi                                                           | ndre                                                                                                    |                                          |  |
|------------------------------------------------------------------------------|----------------------------------------------------------------------------------------------------|------------------------------------------|--|
| Date et heure li                                                             | mite de remise des plis :                                                                                              | 31/12/2015 17:30 🦉                       |  |
| Référence   Inti                                                             | tulé :                                                                                                    | P15015   CONSTRUCTION D'UNE BIBLIOTHEQUE |  |
|                                                                              |                                                                                                    | CONSTRUCTION D'UNE BIBLIOTHEQUE - 21 OTS |  |
| Objet :<br>Votre répo<br>Horodatag                                           | nse a bien été enregistrée.<br>e du dépôt : 21/12/2015 16:56                                                           |                                          |  |
| Objet :<br>Votre répo<br>Horodatag                                           | nse a bien été enregistrée.<br>e du dépôt : 21/12/2015 16:56<br>mis                                                    |                                          |  |
| Objet :<br>Votre répo<br>Horodatag<br>Contenus trans<br>Déposé le :          | nse a bien été enregistrée.<br>e du dépôt : 21/12/2015 16:56<br>mis<br>21/12/2015 16:56                                |                                          |  |
| Objet :<br>Votre répo<br>Horodatag<br>Contenus trans<br>Déposé le :<br>Par : | nse a bien été enregistrée.<br>e du dépôt : 21/12/2015 16:56<br>mis<br>21/12/2015 16:56<br>Toto test (flallement74t@aq | juliaine.fr)                             |  |

Votre dépôt est réussi et la preuve est transmise par mail.

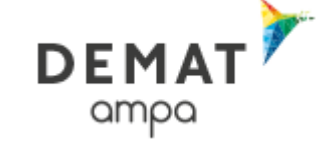

# Annexe 1 : Pré-requis techniques pour répondre électroniquement à une consultation

Le poste de travail de l'utilisateur doit être équipé avec la dernière version du logiciel JAVA téléchargeable sur le site de SUN <u>http://www.java.com/fr/download</u>

La liste des pré-requis techniques est disponible ici : <u>https://demat-ampa.fr/?page=commun.PrerequisTechniques&calledFrom=entreprise#rubrique2</u>

Il est recommandé de tester la configuration du poste de travail qui déposera les offres électroniques ici : <u>https://demat-ampa.fr/index.php?page=commun.DiagnosticPoste&callFrom=entreprise</u>

| Système d'exploitation et Environnement Java Lancement de l'applet                                                                                                    | Capacité cryptographique                                |
|----------------------------------------------------------------------------------------------------|---------------------------------------------------------|
|                                                                                                    |                                                         |
| sultat du test                                                                                                    |                                                         |
| tème d'exploitation et Navigateur                                                                                                    |                                                         |
| - Système d'exploitation Windows 7 - 6.1                                                                                                    | 0                                                       |
| - Navigateur : Firefox 17.0                                                                                                    | 0                                                       |
| ironnement Java                                                                                                    |                                                         |
| - Présence d'un environnement Java                                                                                                    | 0                                                       |
| - Version de l'environnement présent Oracle Corporation - 1.7.0_21                                                                                                    | 0                                                       |
| - Version 32 bits de l'environnement Java 32                                                                                                    | 0                                                       |
| icement de l'applet                                                                                                    |                                                         |
| - Lancement de l'applet de signature                                                                                                    | 0                                                       |
| pacité cryptographique                                                                                                    |                                                         |
| - Test de chiffrement Valide                                                                                                    | 0                                                       |
| - Test d'accès au magasin de certificats Microsoft (Environnement Microsoft uniquement) Valide                                                                                                    | 0                                                       |
| La configuration de votre poste respecte les pré-requis techniques de la fonction de "Réponse électronique<br>bon fonctionnement complet, nous vous recommandons de réaliser une réponse de test sur la consultation | e à une consultation". Pour vous assurer du<br>de test. |
|                                                                                                    | Consultation de test                                    |

Association « Marchés Publics d'Aquitaine » Les Jardins de Gambetta / Tour 6 - 74 rue Georges Bonnac – 33 000 Bordeaux 09 82 48 66 47 – <u>contact@a-mpa.fr</u>

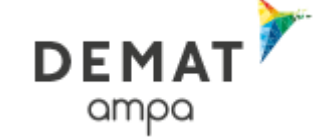

# Annexe 2 : Acquisition d'un certificat

#### a) Qu'est-ce qu'un certificat électronique ?

Un certificat électronique permet à une entreprise de signer les documents électroniques composant une offre dématérialisée. Le certificat remplace la signature manuscrite et en a la valeur juridique. Ainsi une offre signée électroniquement équivaut à une offre avec cachet de l'entreprise et signature du dirigeant apposés sur chaque document de l'enveloppe ainsi signée.

#### b) Comment obtenir un certificat électronique ?

Un certificat électronique utilisable pour signer les pièces déposées en réponse électronique devra vous être délivré par une autorité de certification électronique. Les autorités de certification agréées sont listées à l'adresse suivante :

https://demat-ampa.fr/?page=commun.ListeAcRGS&calledFrom=entreprise

La première étape revient à constituer un dossier contenant au moins les éléments suivants :

- **Identification de l'entreprise**
- D Identification de la personne à qui est attribuée la signature
- □ Preuve de la capacité de la personne désignée à engager l'entreprise.
- □ Le dossier de demande et d'autres éléments précisés lors du retrait (électronique) du dossier.

Pour l'étape suivante, la personne désignée devra se présenter dans les locaux de l'autorité de certification afin de retirer en main propre la clé USB ou la carte à puce contenant son certificat électronique. Compter deux à trois semaines entre le dépôt du dossier complet et la mise à disposition du certificat. Il est conseillé de se renseigner auprès de l'autorité de certification pour connaître ses délais de traitement. Un code d'accès sécurisant le contenu de la clé USB sera également transmis par courrier.

Un logiciel facilitant l'installation du certificat est en général fourni avec la clé USB ou la carte à puce et son lecteur. Après l'installation et branchement du support physique (clé ou carte), la personne désignée aura la possibilité de s'authentifier par certificat électronique sur le site Internet de dématérialisation des marchés publics et pourra ainsi signer électroniquement les pièces des enveloppes déposées par cette voie.